ILLINOIS SUPREME COURT COMMISSION ON ACCESS TO JUSTICE

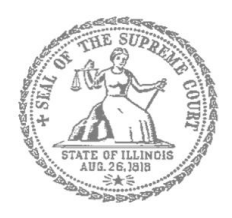

# Civil Appeals – Self-Represented Litigants

# How to E-File in Odyssey (Kiosk Mode) Step 6: Enter your Case Information

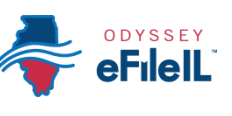

## **E-filing Steps**

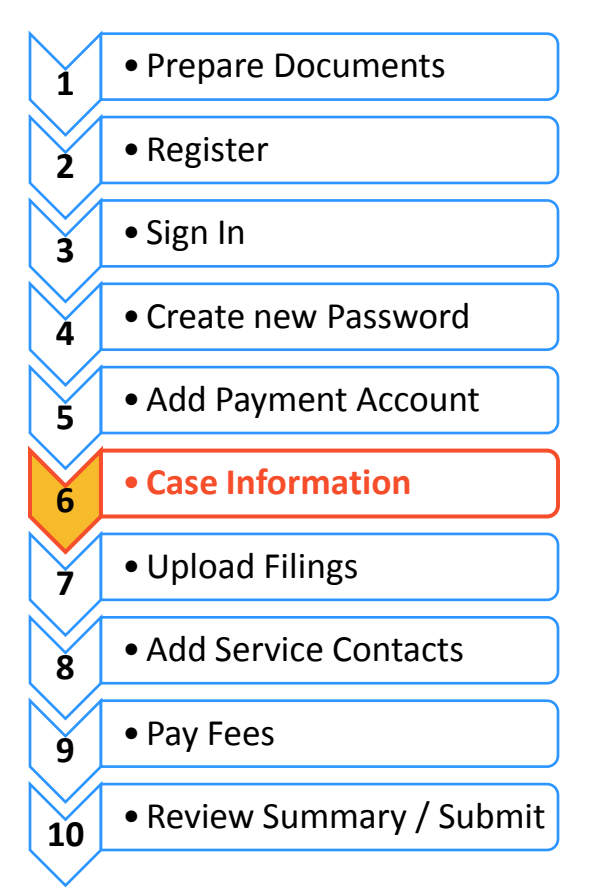

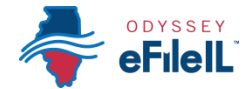

This guide will review how to locate your case information, so that you can file your Notice of Appeal with the circuit court and file subsequent documents relating to your appeal in the correct appellate district.

# Appeals are initiated by filing your Notice of Appeal as a **SUBSEQUENT FILING** into your **EXISTING CASE NUMBER IN THE** <u>CIRCUIT COURT</u>.

The circuit court clerk then files the Notice of Appeal with the appellate court (no action required by you). When the Notice of Appeal is received by the appellate court, your case will be assigned a case number and you will be notified either by mail or e-mail of the appellate court case number.

Once you have the appellate court case number you (and the other parties) will then file documents into the existing appellate court case by choosing the correct appellate court district and entering the case number assigned by the appellate court. Follow instructions for filing into an existing case below.

#### **Locating your case to start a new filing into a <u>subsequent</u> case**

#### Search by Location and Case Number

- 1. The Location means where the case was filed.
  - When filing your
     Notice of Appeal as part of a case in the circuit court, select the County where the case was filed.
  - b. If you are filing into an existing appellate court case, select the district where the appeal was filed.

| Statement of the second second s |                                                                                                    | \<br>\                                                                                                    | WORKSPACE MY ACCOUNT H                   | ELP ABOUT LOGOUT                     | Welcome Second App | ella |
|----------------------------------------------------------------------------------------------------|----------------------------------------------------------------------------------------------------|----------------------------------------------------------------------------------------------------|------------------------------------------|--------------------------------------|--------------------|------|
|                                                                                                    | DYSSEY                                                                                                    |                                                                                                    |                                          |                                      |                    |      |
|                                                                                                    |                                                                                                    |                                                                                                    |                                          |                                      |                    |      |
|                                                                                                    |                                                                                                    |                                                                                                    | NEW CASE 2nd District Ap                 | opellate Court • Case Number         | Go Advanced        | Son  |
| LINGS BOOKMAR                                                                                                    | RKS TEMPLATES REVIEW QUEL                                                                                                    | JE REVIEW HISTORY SER                                                                                                  | VICE CONTACTS                            |                                      |                    |      |
| /ly Fillings                                                                                                    | ✓ All Statuses                                                                                                    | All Locations                                                                                                    | From mm/dd/yyyy 15 To mm/dd/y            | YYY IS Case or Envelope              | Filter Export      |      |
| Case # 2-16-0                                                                                                    | 351                                                                                                    |                                                                                                    |                                          |                                      |                    |      |
| Envelope # 932 filed No                                                                                                    | lovember 01, 2016 at 10:57 AM by Second A                                                                                                    | ppellate on behalf of Test Attorney                                                                                    |                                          |                                      |                    |      |
| Status                                                                                                    | Filing Code                                                                                                    | Filing Type                                                                                                    | Filing Description                       | Reference Number                     |                    |      |
|                                                                                                    | Maximum of American                                                                                                    | EEile                                                                                                    |                                          |                                      |                    |      |
| Accepted                                                                                                    | Notice of Appeal                                                                                                    | 6.7.96                                                                                                    |                                          |                                      |                    |      |
| Accepted                                                                                                    | Notice of Appeal                                                                                                    | L.C. MA                                                                                                    |                                          |                                      | nano               |      |
| Accepted<br>Case # 2-16-00<br>Envelope # 931 filed No                                                                                                    | 035                                                                                                    | poellate on behalf of Test Attorney                                                                                    |                                          |                                      | # C <b>=</b> P     |      |
| Accepted<br>Case # 2-16-00<br>Envelope # 931 filed No<br>Status                                                                                                    | Notice of Appeal<br>035<br>lovember 01, 2016 at 10.45 AM by Second A<br>Filing Code                                                                                            | ppellate on behalf of Test Attorney<br>Filing Type                                                                     | Filing Description                       | Reference Number                     | 2 C 🖿 P            |      |
| Accepted<br>Case # 2-16-00<br>Envelope # 931 filed No<br>Status<br>Accepted                                                                                                    | 035<br>035<br>Filing Code<br>Motion to Compel                                                                                                    | ppellate on behalf of Test Attorney<br>Filing Type<br>EFile                                                            | Filing Description                       | Reference Number                     |                    |      |
| Accepted<br>Case # 2-16-00<br>Envelope # 931 filed No<br>Status<br>Accepted<br>Case # 2-16-00                                                                                                    | Notice of Appeal 035 overmber 01, 2016 at 10.45 AM by Second A Filing Code Motion to Compel 001                                                                                | ppellate on behalf of Test Attorney<br>Filing Type<br>EFile                                                            | Filing Description                       | Reference Number                     | #G <b>D</b> E      |      |
| Accepted<br>Case # 2-16-00<br>Envelope # 931 filed Nr<br>Status<br>Accepted<br>Case # 2-16-00<br>Envelope # 730 filed Or                                                                                                    | Notice of Appenii<br>035<br>iovember 01, 2016 at 10-45 AM by Second A<br><b>Filing Code</b><br>Motion to Compel<br>001<br>Notice 25, 2016 at 11.41 AM by Second App            | pellate on behalf of Test Attorney<br>Filing Type<br>EFFie                                                             | Filing Description                       | Reference Number                     | # C <b>•</b> F     |      |
| Accepted<br>Case # 2-16-00<br>Envelope # 931 filed Nr<br>Status<br>Accepted<br>Case # 2-16-00<br>Envelope # 730 filed Or<br>Status                                                                                                    | Notice of Appenii<br>035<br>Guidentiar O1, 2016 at 10:45 AM by Second A<br>Filing Code<br>Motion to Compel<br>001<br>Citober 25, 2016 at 11:41 AM by Second App<br>Filing Code | ppellate on behalf of Test Attorney<br>Filing Type<br>EFile<br>ellate on behalf of Test Attorney<br>Filing Type        | Filing Description                       | Reference Number<br>Reference Number | #G <b>•</b> •      |      |
| Accepted<br>Case # 2-16-00<br>Envelope # 931 filed Ni<br>Status<br>Accepted<br>Case # 2-16-00<br>Envelope # 730 filed Or<br>Status<br>Under Review                                                                                                    | Notice of Appeal O35 Filing Code Motion to Compel O01 Ctober 25, 2016 at 11,41 AM by Second App Filing Code Record on Appeal                                                   | pelate on behalf of Test Attorney<br>Filing Type<br>EFile<br>ellate on behalf of Test Attorney<br>Filing Type<br>EFile | Filing Description<br>Filing Description | Reference Number<br>Reference Number |                    |      |

**FOR COOK COUNTY**: To file your Notice of Appeal with the circuit court, in the Location box you will need to know three pieces of information to make your selection:

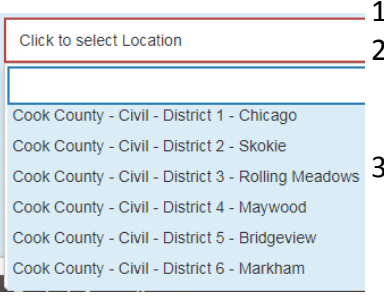

- 1. County (Cook);
  - Division (in Cook County the Division is what is described below as Category). The options are Chancery, Civil, County, Criminal, Domestic Relations, Domestic Violence, Juvenile, Law, Probate); and
- Cook County Civil District 3 Rolling Meadows
   3.

   Cook County Civil District 4 Maywood
   3.

   Cook County Civil District 5 Bridgeview
   Cook County Civil District 5 Bridgeview

   Cook County Civil District 6 Markham
   3.

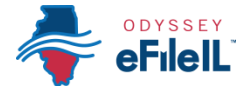

- 2. Click in the **Location box** and a drop down menu will appear. Scroll through until you find the correct location and **click** on it.
- 3. Enter your **Case Number** in the box to the right of the location.

#### To Find Your Case Number -

- a. The Case Number can be found on the upper right corner of any court documents you've received about the case.
- b. The Case Number should be entered exactly as it is written (including dashes).
  - i. If the case does not appear, ask court staff about the specific format for your court.
- 4. Click the Go button to conduct the search

#### Search by Party Name

If you want to search by Party Name, **click** the **Advanced Search** button. A box will then pop-up on your screen, where you can enter party information. NOTE: Party Name searches are not available in Cook County.

| NEW CASE | 2nd District Appellate Court  Case Number Go Advanced Search |
|----------|--------------------------------------------------------------|
|          |                                                              |
|          | Advanced Search                                              |
|          | Search by Party Name                                         |
|          | Location* 2nd District Appellate Court                       |
|          | Person Business                                              |
|          | First Name* James                                            |
|          | Middle Name                                                  |
|          | Last Name* Smith                                             |
|          |                                                              |
|          |                                                              |
|          |                                                              |
|          | Case Type* All Case Types                                    |
|          | Show Results Sorted by* Case Number                          |
|          | Reset Cancel Search                                          |

#### 2. Party Name

a. You must enter a first and last name and then click Search.

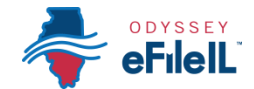

## • Enter a Party Name (if your name isn't listed)

- 1. If your name or the other party/parties do not appear after you have located your case, you will need to enter this information into the system.
  - a. The **Party Type\*** is a required field and is a pull down menu with available options.
  - b. If you are filing the appeal, select **Appellant** and also select the **I am this party** box. Your information should then pre-populate the fields. Check to ensure your information is correct.
  - c. If you are representing yourself, under the Lead Attorney box, select Pro Se.
  - d. If you are entering information for the opposing party, select **Appellee** and enter the full name, complete address, and phone number for the party. You will also select if that party is an individual or a business. Then click **Add Party**.
  - e. You can add additional parties on your case by selecting the **Add Party** box. Complete this step as often as you need to in order to add all parties to your case.
  - f. All the parties you associated with the case (from those you added) will appear in summary box at the top of the page.
  - g. When you are done, click on the **Filings** box in the lower right hand corner to move onto the next step.

| Appellee Jane Doe                                                                                                    |                   |                                                            |
|----------------------------------------------------------------------------------------------------|-------------------|------------------------------------------------------------|
| Appallant Kathorn Hanglay                                                                                                    |                   | ×                                                          |
| Appenditic Racifiyit Hensiey                                                                                                    | Pro Se (L)        |                                                            |
|                                                                                                    |                   | <b>Ξ</b>                                                   |
| ADD PARTY                                                                                                    |                   | ]                                                          |
| Party Type*  Person Business  First Name* Middle                                                                                                    | Last Name* Suffix | Case Information <b>2</b> Parties Filings <b>3</b> Summary |
|                                                                                                    | <b></b>           | Enter the Details for the Parties Involved in this         |
| Date of Birth m/d/yyyy                                                                                                    |                   | Party Type Name                                            |
| Country<br>United States of America                                                                                                    |                   | Appellee Jane Doe                                          |
| Address Line 1                                                                                                    |                   | Appellant Kathryn Hensley                                  |
| Address Line 2                                                                                                    |                   |                                                            |
| City                                                                                                    |                   | ADD PARTY                                                  |
| State Zip Code                                                                                                    |                   |                                                            |
| The second second secon |                   | I am this party                                            |
| Phone                                                                                                    |                   | Party Type*                                                |
| Case Information                                                                                                    |                   | Amicus Curiae                                              |
|                                                                                                    |                   | Appellant                                                  |
|                                                                                                    |                   | Appellant/Cross-Appellee                                   |
|                                                                                                    |                   | Appellee<br>Appellee/Cross-Appellant                       |
|                                                                                                    |                   | Applicant                                                  |
|                                                                                                    |                   | •                                                          |

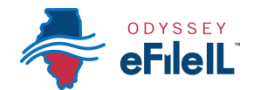

# Getting Case Results

#### 3. After you select Search, a list of cases will appear.

- a. The page will now show your case number, location of your case, and case type.
- b. If no cases appear, double check the case number and you may wish to contact your local court to confirm the case number format.

|                                   | Fiell                        |             | NEW CASE | 2nd District Appellate Court V 2-16-00 | 109 Go [Advanced Search] |
|-----------------------------------|------------------------------|-------------|----------|----------------------------------------|--------------------------|
| Searching for:<br>As: Case Number |                              |             |          |                                        |                          |
| Case Number                       | Location                     | Description |          |                                        | Case Type Actions        |
| 2-16-0009                         | 2nd District Appellate Court |             |          |                                        | Notice of Appeal - Civil |

## Start a New Subsequent Filing for this Case

#### 1. Click on the File Folder icon

- a. Click on File Folder icon to the right of the case information (the 1<sup>st</sup> icon listed in the small blue boxes).
- b. You will then select what party you are (or represent).
- c. Select Filings
- d. For more information on how to upload your Notice of Appeal in to Odyssey, see *How to E-File in Odyssey Step 7 Upload Your Documents in the Filings*.

|                     |                                                 |               | WORKSPACE   | MY ACCOUNT | HELP | ABOUT | LOGOUT | Welcome Second Appe |
|---------------------|-------------------------------------------------|---------------|-------------|------------|------|-------|--------|---------------------|
|                     |                                                 |               |             |            |      |       |        |                     |
| Case 2-16-0001      | 2nd District Appellate Court - Notice of Appeal |               |             |            |      |       |        |                     |
| Parties 😢           | Filings 🕲 Summary                               |               |             |            |      |       |        |                     |
| requirea tielas are | рою and nave an asterisk (").                   |               |             |            |      |       |        |                     |
| Party Type          | Name                                            |               | Attorney(s) |            |      |       |        |                     |
| Appellant           | Jane Doe                                        |               |             |            |      |       |        |                     |
| Appellee            | John Doe                                        |               |             |            |      |       |        |                     |
|                     |                                                 |               |             |            |      |       |        |                     |
|                     |                                                 |               |             |            |      |       |        |                     |
| ADD PARTY           |                                                 |               |             |            |      |       |        |                     |
| Party Type: A       | ppellant                                        | Lead Attorney |             |            | ]    |       |        |                     |
| Party Name: Ja      | ane Doe                                         |               | •           |            |      |       |        |                     |
|                     |                                                 |               |             |            |      |       |        |                     |
|                     |                                                 |               |             |            |      |       |        |                     |
|                     |                                                 |               |             |            |      |       |        |                     |
|                     |                                                 |               |             |            |      |       |        |                     |
|                     |                                                 |               |             |            |      |       |        |                     |
|                     |                                                 |               |             |            |      |       |        |                     |
|                     |                                                 |               |             |            |      |       |        |                     |
|                     |                                                 |               |             |            | J    |       |        |                     |
| Exit                |                                                 |               |             |            |      |       |        | Fili                |

You have successfully selected the Case Information within an Existing Case to file documents into your case.